## Filtro MAC per SSID su RV110W

## Obiettivo

Ogni componente hardware è dotato di un indirizzo MAC (Media Access Control) che funge da codice di identificazione per il componente. L'RV110W consente di autorizzare o negare l'accesso a indirizzi MAC specifici. Questo articolo spiega come configurare il filtro MAC sull'RV110W.

## Dispositivi interessati

• RV110W

## Fasi della procedura

Passaggio 1. Usare l'utility di configurazione Web per scegliere **Wireless > Impostazioni di base**.

| Basic Settings           |                |               |            |      |                             |     |                     |
|--------------------------|----------------|---------------|------------|------|-----------------------------|-----|---------------------|
| Radio:                   | Enable         |               |            |      |                             |     |                     |
| Wireless Network Mode:   | B/G/N-Mixed -  |               |            |      |                             |     |                     |
| Wireless Band Selection: | © 20MHz 🔍 20/  | 40MHz         |            |      |                             |     |                     |
| Wireless Channel:        | 6-2.437 GHZ    | •             |            |      |                             |     |                     |
| AP Management VLAN:      | 1 👻            |               |            |      |                             |     |                     |
| U-APSD (WMM Power Save): | Enable         |               |            |      |                             |     |                     |
| Wirelass Table           |                |               |            |      |                             |     |                     |
| Enable SSID SSID Name    | SSID Broadcast | Security Mode | MAC Filter | VLAN | Wireless Isolation with SSI | WMM | WPS Hardware Button |
| Ciscosb1                 | <b>V</b>       | Disabled      | Disabled   | 1    |                             | 1   | 0                   |
| C OFF ciscosb2           |                | Disabled      | Disabled   | 1    |                             | 1   |                     |
| C OFF ciscosb3           |                | Disabled      | Disabled   | 1    |                             | 1   | 0                   |
| COFF ciscosb4            |                | Disabled      | Disabled   | 1    |                             | 1   | 0                   |
| Edit Edit Sect           | urity Mode     | Edit MAC Fil  | tering     | Tir  | me of Day Access            |     |                     |
| Save Cancel              |                |               |            |      |                             |     |                     |

Passaggio 2. Nella tabella Wireless, selezionare la casella di controllo di un SSID in cui si desidera modificare le impostazioni del filtro MAC.

Passaggio 3. Fare clic su Modifica filtro MAC.

| BID:<br>ireless MAC Filte                                           | ciscosb1<br>r: 🔲 Enable                                                            |                                 |
|---------------------------------------------------------------------|------------------------------------------------------------------------------------|---------------------------------|
| ONNECTION CONTRO<br>Prevent PCs li<br>Permit PCs lis<br>Show Client | I<br>sted below from accessing the v<br>ted below to access the wireles:<br>: List | vireless network.<br>s network. |
| MAC Address Ta                                                      | 12 12                                                                              | 23                              |
| 02                                                                  | 13                                                                                 | 24                              |
| 03                                                                  | 14                                                                                 | 25                              |
| )4                                                                  | 15                                                                                 | 26                              |
| 5                                                                   | 16                                                                                 | 27                              |
| 06                                                                  | 17                                                                                 | 28                              |
| 7                                                                   | 18                                                                                 | 29                              |
| 08                                                                  | 19                                                                                 | 30                              |
| 9                                                                   | 20                                                                                 | 31                              |
|                                                                     | 21                                                                                 | 32                              |
| 10                                                                  |                                                                                    |                                 |

Passaggio 4. A destra di Filtro MAC wireless, selezionare la casella di controllo **Abilita** per filtrare gli indirizzi MAC.

Passaggio 5. In Controllo connessione, fare clic su **Impedisci** per bloccare gli indirizzi MAC nella tabella degli indirizzi MAC oppure fare clic su **Autorizza** per consentire agli stessi indirizzi MAC di accedere alla rete wireless.

| SID:             | ciscob1                       |                       |
|------------------|-------------------------------|-----------------------|
| ireless MAC Filt | er: 🔽 Enable                  |                       |
| onnection Contr  | ol                            |                       |
| Prevent PCs      | listed below from accessing   | the wireless network. |
| Permit PCs I     | isted below to access the wir | eless network.        |
| Show Clie        | nt List                       |                       |
| _                |                               |                       |
| MAC Address T    | able                          |                       |
| 12:34:56:78      | 3:9A:BC 12                    | 23                    |
| 02               | 13                            | 24                    |
| )3               | 14                            | 25                    |
| )4               | 15                            | 26                    |
| 5                | 16                            | 27                    |
| 06               | 17                            | 28                    |
| )7               | 18                            | 29                    |
| 8                | 19                            | 30                    |
| 9                | 20                            | 31                    |
|                  | 21                            | 32                    |
| 0                |                               |                       |

Passaggio 6. Nella tabella degli indirizzi MAC, immettere fino a 32 indirizzi MAC nei campi numerati.

Passaggio 7. Fare clic su **Salva** per salvare le modifiche, **Annulla** per eliminarle o **Indietro** per tornare alla pagina precedente.